# **OBSAH:**

| OB  | SAH:                                          | . 1 |
|-----|-----------------------------------------------|-----|
| 1.  | Vymezení základních pojmů                     | . 2 |
| 2.  | Administrace informačního systému             | . 3 |
| 2.1 | Administrace uživatelů                        | . 3 |
| 2.2 | Administrace uživatelských skupin             | 6   |
| 2.3 | Kopírování uživatele nebo uživatelské skupiny | . 7 |
| 2.4 | Zrušení uživatele nebo uživatelské skupiny    | . 8 |
| 2.5 | Administrace funkčních tlačítek iFIS          | 8   |
|     |                                               |     |

1. Vymezení základních pojmů

Systémová dokumentace

Informační systém iFIS je otevřeným, stále vyvíjejícím se systémem, který využívá výhradně technologií Oracle. Systém jako takový je rozdělen na

- databázovou část (úložiště vlastních dat)
- aplikační programovou část (uživatelské rozhraní provozované v režimu web-server a nebo klient-server)

iFIS ver. 6.6.00

bbm.-

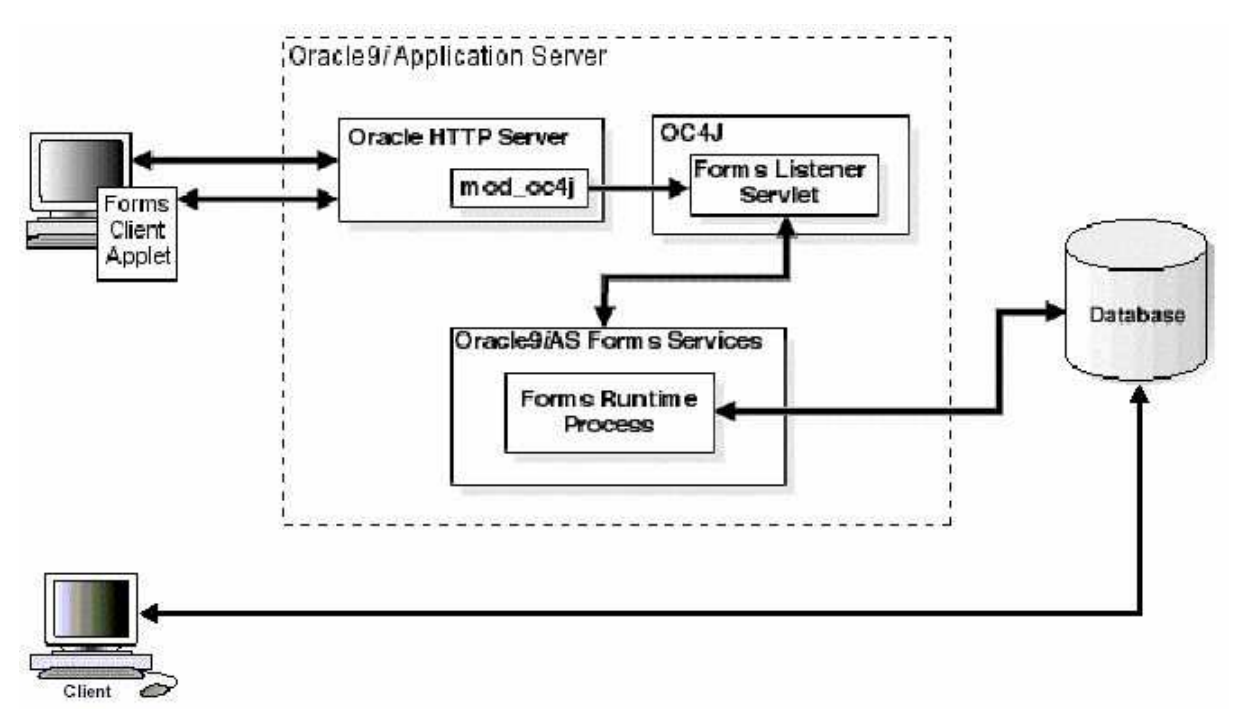

*Obr.1 Schéma technologie provozu v režimu třívrstvé architektury web-server(Oracle9iAS) a klient-server.* 

Systém iFIS je tvořen základními aplikačními systémy:

- **iFIS\*/ JDR Jádro** základní centrální číselníkový systém společně využívaný všemi okolními systémy iFIS nebo jinými externími systémy.
- **iFIS\*/ FAM Finančně ekonomické řízení** zahrnuje např. Rozpočty, Účetnictví, Projekty – zakázky, Finance, Skladová evidence a obchod, Objednávky, Servis – reklamace, Číselníky, Správce.
- iFIS\*/ FAM Nadstavby zahrnuje např. Manažerské nadstavby, Registr smluv, Spisová služba.
- iFIS\*/ RRP Správa runtime repository správa a administrace systému.
- iFIS\*/ F00 Základní služby obecné informace o stavu a historii systému.

2/11

Systém disponuje dalšími subsystémy jako je např. iFIS\*WebMailer, iFIS\*Discoverer Tvůrce sestav, HRM Řízení lidských zdrojů – mzdy a personalistika, HelpDesk a další.

## 2. Administrace informačního systému

Informační systém iFIS využívá pro administraci svých jednotlivých aplikačních i databázových prvků rozhraní aplikačního systému Správa runtime repository. Tento administrátorský nástroj je integrován jako součást systému iFIS a to jako zvláštní správcovské menu **iFIS\*/ RRP Správa runtime repository** (dále iFIS\*RRP). Uživateli iFIS\*RRP jsou uživatelé typu **správce aplikace** nebo uživatelé typu **administrátor aplikace** a **databáze**.

Správce aplikace iFIS provádí v iFIS\*RRP zejména následující úkony:

- Založení uživatele
- Založení uživatelské skupiny role
- Určení uživatelských přístupů k jednotlivým subsystémům
- Určení uživatelských přístupů na položky menu v subsystému
- Zrušení uživatele a zrušení uživatelské skupiny
- Tisk přehledů o uživatelích, skupinách a jejich přístupech.

Administrátor aplikace a databáze iFIS může využívat iFIS\*RRP zejména z důvodů:

- Zapojení jednotlivých subsystémů do iFIS
- Tvorba a úprava aplikačních menu
- Definice modulů a definice parametrů vzájemných volání
- Administrace formulářů
- Administrace tiskových sestav
- Administrace databázových rolí, synonym, grantů
- Administrace domén
- Obsluha Case a DB Corrector (nástroje pro aktualizaci databázové a aplikační části iFIS viz. pravidelné systémové upgrade)
- atd.

Administrátorem aplikace je výhradně dodavatel informačního systému iFIS nebo dodavatelem speciálně proškolený správce aplikace iFIS.

Tato dokumentace není koncipována jako vyčerpávající popis dané problematiky, ale jako průvodce správce aplikace iFIS nejpodstatnějšími částmi. Předpokládá se důkladné vstupní zaškolení správce aplikace. Zaškolení se obvykle provádí při úvodní implementaci informačního systému. Popis úkonů administrátora není součástí této dokumentace. Část týkající se administrace operačního systému rovněž není v této dokumentaci popisována.

## 2.1 Administrace uživatelů

Založením uživatele vzniká nové uživatelské konto, které je využíváno pro identifikaci uživatele v aplikaci, pro definici jeho přístupů do subsystémů, pro definici přístupů na jednotlivé položky menu a pro definici úrovně přístupů k datům aplikace (př. kontextové přístupy na nákladová střediska).

| 🕾 Uživatel : RRP_FAES@fis:FACTORY ES    |                                                               |                 |                                             |                                                                          |                                       |                                                                                                    |                                                                       |                 |
|-----------------------------------------|---------------------------------------------------------------|-----------------|---------------------------------------------|--------------------------------------------------------------------------|---------------------------------------|----------------------------------------------------------------------------------------------------|-----------------------------------------------------------------------|-----------------|
| Akce Editad                             | ce Dotaz Blo                                                  | ok <u>Z</u> ázn | am <u>P</u> ole                             | Eunkce <u>N</u> ástroje Náp <u>o</u> vi                                  | éda Okno                              |                                                                                                    |                                                                       |                 |
| 🐽 i 🚅                                   | 🕼 🞣 í 🎸                                                       |                 | 1 📢                                         | 4 🕨 🕑 🖓 🗷 🛛                                                              | 1416                                  | <b>3</b> 1 =                                                                                                    | R ?                                                                   |                 |
| 🙀 Uživ. (FMF                            | RUSR02) 🔅                                                     |                 | 000000000                                   |                                                                          |                                       | elester el competente de la competencia de la competencia de la co |                                                                       | ००००००० 🖻 ज्ञ 🧧 |
| ● Nav<br>● Rep<br>● Fce<br>ADM1<br>ROLE | Uživatelé<br>Uživatel K<br>FIALOVAD U<br>FISTEST T<br>FUCHS U |                 | Krátký p<br>Uživatel<br>Testova<br>Uživatel | Krátký popis<br>Uživatel iFIS<br>Testovací uživatel BBM<br>Uživatel IFIS |                                       | Osb.id.<br>25 94<br>25 1<br>26 226                                                                                                    | Poslední připojení<br>22.03.2007 11:46:13<br>08.03.2007 12:26:38<br>2 | Aktualizace DB  |
| RRC2                                    |                                                               |                 |                                             |                                                                          |                                       | Ø                                                                                                    | Ø                                                                     |                 |
|                                         | Subsystém                                                     | v (             | Role                                        | Tiskárny Uživatel v D                                                    | B                                     |                                                                                                    |                                                                       |                 |
| =                                       | Aplikace                                                      | Role            | Menu                                        | DB role                                                                  | 2                                     |                                                                                                    | Menu                                                                  |                 |
|                                         | E00                                                           |                 |                                             | GRANTY FAM                                                               |                                       | 1                                                                                                    |                                                                       |                 |
|                                         | JDR                                                           |                 | Γ                                           |                                                                          | (対                                    |                                                                                                    |                                                                       | <br>Ø           |
|                                         | RRP                                                           |                 |                                             |                                                                          | i i i i i i i i i i i i i i i i i i i |                                                                                                    |                                                                       | B               |
| 1.10                                    |                                                               |                 |                                             |                                                                          | Ø                                     |                                                                                                    |                                                                       | Ø               |
|                                         | 0000                                                          |                 |                                             |                                                                          | Ø                                     |                                                                                                    |                                                                       | Ø               |
|                                         |                                                               |                 |                                             |                                                                          | ß                                     |                                                                                                    |                                                                       | ø               |
|                                         |                                                               | Γ               |                                             |                                                                          | Ø                                     |                                                                                                    |                                                                       | Ø               |
|                                         |                                                               |                 |                                             |                                                                          | Ø                                     |                                                                                                    |                                                                       | Ø               |
|                                         |                                                               |                 | <u> </u>                                    |                                                                          | <u>B</u>                              |                                                                                                    |                                                                       | ß               |
|                                         | <u> </u>                                                      | 1               | <u>–</u>                                    |                                                                          | <u>B</u>                              |                                                                                                    |                                                                       | <u> </u>        |
|                                         | 12                                                            |                 |                                             |                                                                          | Ø                                     |                                                                                                    |                                                                       |                 |
|                                         |                                                               |                 |                                             |                                                                          |                                       |                                                                                                    |                                                                       |                 |
| Uživatelské                             | Uživatelské jméno                                             |                 |                                             |                                                                          |                                       |                                                                                                    |                                                                       |                 |
| Záznam: 2/:                             | 3                                                             |                 | 300                                         |                                                                          | ≺PřOS                                 |                                                                                                    |                                                                       | )               |

Obr.2 Formulář pro administraci uživatele iFIS

#### Záhlaví formuláře je tvořeno položkami:

Uživatel – obsahuje seznam všech doposud založených uživatelů. Výběrem uživatele přes roletkový seznam hodnot je zobrazen detailní výpis uživatelského konta. Jméno uživatele iFIS je zakládáno jako max. 8znakové. Jméno nesmí začínat číslicemi a ve jménu se nesmějí vyskytovat znaky mezera ' ', podtržítko '\_'a nebo procento '%'. Nový uživatel je založen klávesou Nový záznam.

Krátký popis – interní textová poznámka (v aplikaci iFIS není využívána)

- **Ekonomická jednotka** příslušnost uživatele k ekonomické jednotce viz. seznam interních čísel ekonomických jednotek
- **Osb\_id** vazba na záznam z číselníku osob. Jednoznačné propojení uživatelského konta s osobou. Připojení osoby k uživatelskému kontu lze provést přes klávesu **Seznam hodnot**.

**Poslední připojení** – určuje datum a čas posledního připojení uživatele do databáze. **Aktualizace DB** – viz. odstavec Aktualizace uživatelského účtu.

#### Záložky formuláře:

Subsystémy – určuje přístup uživatele do jednotlivých aplikačních systémů. Standardní běžný uživatel iFIS by měl mít přiděleny aplikační subsystémy přesně tak, jak je patrné z obr.2. Pozor, každý uživatel iFIS musí mít zaškrtnutý přístup u subsystému F00 ve sloupci MENU. **Neomezené přístupy uživatele:** Pokud má mít uživatel neomezený přístup na kompletní menu Finančně ekonomického řízení, pak je potřeba označit aplikační systém FAM ve sloupci MENU. Stejně tak, pokud je potřeba, aby uživatel měl přístup do všech centrálních sdílených jaderných číselníků, pak je potřeba u tohoto uživatele zaškrtnout aplikační systém JDR ve sloupci MENU. Pokud se jedná o uživatele typu správce, pak mu lze přidělit přístup do Správy runtime repositury prostřednictvím zaškrtnutého RRP ve sloupci MENU.

### Uživatel v DB

**Heslo** pomocí tohoto tlačítka lze uživateli změnit heslo na nové. Nové heslo je zadáno do položky Password.

**Default tablespace** – určuje prostorový segment DB pro uložení uživatele, doporučená hodnota USERS nebo TOOLS

**Temporary tablespace** – určuje prostorový segment pro dočasné odkládání dat, doporučená hodnota TEMP

Role – výčet uživatelských skupin, do kterých je uživatel zařazen. Prostřednictvím každé uživatelské skupiny je uživateli přidělován přístup na položky v menu vybraného aplikačního systému. Novou uživatelskou skupinu přidělíme klávesou Nový záznam a výběrem skupiny přes roletkové menu. Přiřazení skupiny lze zrušit klávesou Zrušení záznamu.

Zobrazení skupin/rolí lze filtrovat na Uživatelské nebo Všechny.

- **Tiskárny** systém iFIS provozovaný se standardním režimem tisku přes externí aplikace toto nastavení nepodporuje.
- <u>Aktualizace uživatelského účtu</u> tlačítko Aktualizace DB slouží pro založení a aktualizaci uživatelského konta. Tlačítko je potřeba stisknout až po dokončení editace uživatelského konta na záložce Role a menu. Tlačítko slouží také pro kontrolu správnosti nastavení uživatelského konta. Pokud je uživatelské konto správně nastaveno a potvrzeno, pak je tlačítko neaktivní. V případě, kdy je tlačítko aktivní, lze jeho stisknutím vyvolat synchronizaci nastavení uživatelského konta s databázovým nastavením uživatele. Pokud zůstane tlačítko i po této operaci aktivní, pak je potřeba se obrátit na administrátora databáze a aplikace. Tlačítko Aktualizace DB je zapotřebí stisknout vždy, pokud byla provedena změna nastavení na záložce Subsystémy ve sloupci Role.

Aktualizací uživatele dochází k fyzickému přidělení a nebo k aktualizaci databázových rolí u uživatele. Přehled databázových rolí, které jsou pro provoz jednotlivých subsystémů u uživatele povinné, je uveden v následují tabulce.

|     | Subsystém                              | Povinné databázové<br>role uživatele | Aplikační role<br>uživatele pro<br>přístup na<br>neomezené menu<br>subsystému | Kořenové<br>menu<br>subsystému<br>(viz. už.<br>skupina – koř.<br>menu) |  |
|-----|----------------------------------------|--------------------------------------|-------------------------------------------------------------------------------|------------------------------------------------------------------------|--|
| JDR | Jádro – centrální sdílené<br>číselníky | DEFAULT_JDR<br>GRANTY_JDR            | MENU_JDR                                                                      | JDRMEN00                                                               |  |

iFIS\*Administrace uživatele

| n | n | n | h T |
|---|---|---|-----|
|   |   |   |     |

| RRP | Správa Runtime Repository -<br>administrace systému | práva Runtime Repository - DEFAULT_RRP<br>Iministrace systému GRANTY_RRP |                                 | RRPMEN00 |  |
|-----|-----------------------------------------------------|--------------------------------------------------------------------------|---------------------------------|----------|--|
| FAM | Finančně ekonomické řízení                          | DEFAULT_FAM<br>GRANTY_FAM                                                | MENU_FAM                        | VCI      |  |
| FAM | Nadstavby                                           | DEFAULT_FAM<br>GRANTY_FAM                                                | MENU_FAM                        | VCI2     |  |
| F00 | Základní služby                                     | DEFAULT_F00<br>GRANTY_F00                                                | MENU_FAM_PUB<br>LIC (povinné!!) | SLU      |  |

Tab.1 – Základní aplikační subsystémy a související DB role, role pro zobrazení neomezeného uživatelského menu a identifikace kořenového menu.

Řádné založení uživatele je potřeba dokončit definicí tzv. kontextových přístupů v **iFIS\*Správce / Uživatelé / 00205 Přístupy uživatelů dle kontextu**. Jedná se především o nastavení přístupů uživatele na záznamy vyjmenovaných nákladových středisek pro jednotlivé úlohy iFIS.

### 2.2 Administrace uživatelských skupin

Uživatelské skupiny neboli uživatelské role jsou zakládány pro potřeby omezení přístupů uživatele na položky menu v aplikačních subsystémech. Prostřednictvím jediné uživatelské skupiny je možno přidělit přístup na vyjmenované položky menu více uživatelům současně.

| 🕵 Uživatel : RRP_FAES@fis:FACTORY ES |                                                                   |                 |                 |                                                         |                |                     |        |                    |
|--------------------------------------|-------------------------------------------------------------------|-----------------|-----------------|---------------------------------------------------------|----------------|---------------------|--------|--------------------|
| Akce Edita                           | Akce Editace Dotaz Blok Záznam Pole Eunkce Nástroje Nápověda Okno |                 |                 |                                                         |                |                     |        |                    |
| 💷 í 🚅                                | 🏠 🙀 í 🖓 (                                                         | 2 6 1 📢         | < > > 1         | 🍪 🛛 🙆 🕻                                                 | 1 恒 🐒          | E 😪 ?               |        |                    |
| 😨 Uživatels                          | ké role (FMRGRU                                                   | 12) (1899-1898) | 000000000000    |                                                         |                |                     |        | ००० 🗹 ज्ञ 🤷        |
| Nav                                  | – Uživatelské                                                     | role            |                 |                                                         |                |                     |        |                    |
| C Rep                                | Role                                                              |                 | Krátký popis    | epe                                                     |                | Hlavní menu<br>Vcia | APP    | c#1                |
| ADM1                                 | R-SPSL-REF                                                        |                 | Referent spise  | oro<br>nvé služby SPS                                   |                | VCI2                | CE FAM |                    |
| RRC2                                 | R-TEST                                                            |                 | Uživatelská sk  | (upina pro ověřová)                                     | ní iFIS*       | VCI                 | CZ FAM |                    |
| UZIV                                 |                                                                   |                 | Uživatelská sk  | upina pro účetní (iF                                    | 1S*Účetnictví) | VCI                 | CH FAM | 😂 🗘 DB<br>🖉 🖲 Menu |
|                                      | R-ZAKAZKY_F                                                       | ROJ             | Skupina pro Z   | akázky-projekty                                         |                | Va                  | CB FAM | ß                  |
|                                      | Uživstelá                                                         | Manu            | Neuinece        | Tickárou                                                | Panortu        |                     |        |                    |
|                                      | Uživatel                                                          | WENU            | Iméno           | HSKarny                                                 | Reporty        |                     |        |                    |
|                                      | FISTEST CPRACOVNÍCI BBM .                                         |                 |                 |                                                         |                |                     |        |                    |
|                                      | REHAKOVA                                                          | C C             | 🕉 Řeháková Anna | Řeháková Anna                                           |                |                     |        |                    |
|                                      |                                                                   |                 | 휫               |                                                         |                |                     |        |                    |
|                                      |                                                                   | Į.              | 3               |                                                         |                |                     |        |                    |
|                                      |                                                                   | <u> </u>        | 킛               |                                                         |                |                     |        |                    |
|                                      |                                                                   | <u>1</u>        | 뵈               |                                                         |                |                     |        |                    |
|                                      |                                                                   |                 | 뢰               |                                                         |                |                     |        |                    |
|                                      |                                                                   |                 | 3               |                                                         |                |                     |        |                    |
|                                      |                                                                   |                 | 3<br>a          |                                                         |                |                     |        |                    |
|                                      |                                                                   | <b>k</b>        | 퀸               |                                                         |                |                     |        |                    |
|                                      | -                                                                 | <u>8</u>        | 쾨               |                                                         |                |                     |        |                    |
|                                      |                                                                   |                 | 20              |                                                         |                |                     |        |                    |
| 4                                    |                                                                   |                 |                 |                                                         |                |                     | -      |                    |
| Záznam: 2/                           | 12                                                                | 900             |                 | <pi< td=""><td>os</td><td></td><td></td><td></td></pi<> | os             |                     |        |                    |

Obr.3 Formulář pro administraci uživatelské skupiny iFIS.

#### Záhlaví formuláře je tvořeno položkami:

Skupina – název skupiny/role. Obsahuje seznam všech doposud založených skupin/rolí. Pro aktuálně vybranou skupinu je zobrazen detailní výpis nastavení na jednotlivých záložkách. Pomocí klávesy Nový záznam lze založit novou uživatelskou skupinu.

Krátký popis - interní text. V systému iFIS nepoužívaná položka.

**Hlavní menu** - jméno kořenového menu. Slouží pro přiřazení aktuální uživatelské skupiny k menu vybraného subsystému (viz. tab.1).

Příklady:

- menu aplikačního systému **Finančně ekonomické řízení** přiřadíme k aktuální uživatelské skupině zadáním kořenového menu **VCI** 

- menu aplikačního systému **Nadstavby** přiřadíme k aktuální uživatelské skupině zadáním kořenového menu **VCI2** 

- menu aplikačního systému **Jádro** přiřadíme k aktuální uživatelské skupině zadáním kořenového menu **JDRMEN00** 

 menu aplikačního systému Správa runtime repository přiřadíme k aktuální uživatelské skupině zadáním kořenového menu RRMEN00

**Zruš** - ikonka pro odpojení kořenového menu aplikačního systému od aktuální uživatelské skupiny.

Nabídka skupin/rolí lze filtrovat na databázové a aplikační (zatržítko Menu).

#### Záložky formuláře:

- Menu záložka pro omezení přístupů uživatelské skupiny na jednotlivé položky menu. Na záložce je zobrazeno kompletní menu, které je podmnožinou vybraného kořenového menu (typicky VCI, VCI2, JDRMEN00 nebo RRMEN00). Formulář je ovládán pouze pomocí myši. Zaškrtnutím nebo odškrtnutím prvého sloupce u jednotlivých položek menu ovlivňujeme výslednou podobu menu. Zaškrtnutí druhého sloupce R/W způsobí volání formulářů a funkcí pouze v režimu čtení. Tato funkce není systémem iFIS plně podporována.
- Navigace v levé části je zobrazen seznam všech uživatelů iFIS. Zaškrtnutím nebo odškrtnutím uživatele vytváříme vazbu mezi uživatelem a aktuální uživatelskou skupinou. Všichni zaškrtnutí uživatelé získávají přístup na menu, které je definováno pro aktuální uživatelskou skupinu. Jeden uživatel může být přiřazen do více uživatelských skupin. V tomto případě je výsledné uživatelské menu vytvořeno sjednocením menu od všech přiřazených uživatelských skupin. V pravé části je k editaci přístupný seznam tzv. funkčních tlačítek iFIS (viz. odstavec 2.5 administrace funkčních tlačítek iFIS). Zaškrtnutí sloupce R/W není pro potřeby iFIS podporováno (doporučuje se nezaškrtávat).
- **Tiskárny** systém iFIS provozovaný se standardním režimem tisku přes externí aplikace toto nastavení nepodporuje.
- **Reporty** systém iFIS provozovaný se standardním režimem tisku přes externí aplikace toto nastavení nepodporuje.

#### 2.3 Kopírování uživatele nebo uživatelské skupiny

V levém formulářovém panelu (toolbar) lze stisknout tlačítko **RRC2**, které umožní zkopírovat aktuálního uživatele nebo aktuální uživatelskou skupinu (dále subjekt). Zkontrolujte, zda při stisknutí **RRC2** je kurzor umístěn na jménu kopírovaného subjektu. Stisknutím tlačítka se objevuje formulář pro zadání a výběr kopírovaných vlastností do nového subjektu. Zapisujeme jméno a krátký popis nového subjektu, vybíráme vlastnosti ke zkopírování (typicky tlačítkem **Vyber vše**) a tlačítkem **Kopíruj** zakládáme nový subjekt. Pokud jsme kopírováním založili nového uživatele, pak je ho nutné ještě dodatečně potvrdit tlačítkem **Validate user** (viz. odstavec 2.1 Administrace uživatelů).

#### 2.4 Zrušení uživatele nebo uživatelské skupiny

Před samotným zrušením uživatele zkontrolujte, zda jsou rušenému uživateli odejmuty všechny kontextové přístupy v **iFIS\*Správce / Uživatelé / Kontextové přístupy uživatelů**, zda jsou uživateli odebrány všechny uživatelské skupiny, tiskárny, zda nejsou zaškrtnuté žádné aplikační subsystémy ve sloupcích **Role** a **Menu** a zda nesvítí tlačítko **Validate user**. Pokud jsou všechny tyto podmínky splněny, pak se je možné postavit kurzorem na jméno rušeného uživatele a fyzické zrušení uživatele provést pomocí klávesy **Zrušení záznamu**.

Zrušení uživatelské skupiny lze provést obdobným způsobem. Zkontrolujte, zda na uživatelskou skupinu nejsou vázány žádné kontextové přístupy, tiskárny nebo reporty. Zkontrolujte, zda do této uživatelské skupiny nejsou přiřazeni žádní uživatelé, a zda k ní nejsou přiřazena žádná funkční tlačítka na záložce **Navigace**. Pokud jsou všechny výše popsané podmínky splněny, pak u rušené skupiny stiskněte ikonu **Zruš** u kořenového menu. Pokud bylo kořenové menu odejmuto, pak postavte kurzor na jméno rušené uživatelské skupiny a proveďte fyzické zrušení pomocí klávesy **Zrušení záznamu**.

#### 2.5 Administrace funkčních tlačítek iFIS

Některé formuláře iFIS mohou být ovládány pomocí tzv. funkčních tlačítek, které obvykle najdeme ve spodní formulářové liště. Na každé z těchto tlačítek lze přidělovat přístup odděleně, každému uživateli zvlášť. V iFIS se tato funkční tlačítka nacházejí např. ve formulářích:

### 02111 Účetní doklad, 30333 Objednávky 03610 Podklady pro přiznání DPH

Přístupy uživatele na funkční tlačítka se opět přidělují prostřednictvím nastavení jeho uživatelské skupiny. Z následujícího obrázku je patrný způsob přidělení jednotlivých funkčních tlačítek skupině uživatelů.

bbm,-

| 🚨 Uživatel :  | RRP_FAES@fis:FACTORY E                  | s                                        |                                                   |                                         |           |              |
|---------------|-----------------------------------------|------------------------------------------|---------------------------------------------------|-----------------------------------------|-----------|--------------|
| Akce Editace  | e Dotaz Blok Záznam Pole                | Eunkce <u>N</u> ástroje Náj              | pověda Okno                                       |                                         |           |              |
| 💷 l 🚅 🕯       | 🖹 🙀 l 🕼 🖓 l 📢 🕷                         | 4 🕨 🕑 🖓 🖻                                | ब 🙆 🕼 । 🖶 🕲 ।                                     | 1 1 2 2                                 |           |              |
| 🤕 Uživatelska | é role (FMRGRU02)                       | unan an an an an an an an an an an an an |                                                   | ana ana ana ana ana ana ana ana ana ana |           | ः 🕑 ज्ञ 🤷    |
| Nav           | Uživatelské role                        |                                          |                                                   |                                         |           |              |
| C Rep         | Role                                    | Krátký popis                             |                                                   | Hlavní menu                             | APP       |              |
| ADM4          | R-SPSL                                  | Administrator SPS                        |                                                   | VCI2                                    | B FAM B   |              |
| RRC2          | R-SPSL-REF                              | Referent spisove sluzi                   | oy SPS                                            | VCI2                                    | DE FAM DE | - <b>- X</b> |
| 1171/         | R-TEST                                  | Uzivatelska skupina pr                   | o overovani iFIS*                                 | VCI                                     | CE FAM CE | CDB          |
|               |                                         | Uzivatelska skupina pr                   | o ucetni (IFIS*Ucetnictvi)                        | VCI                                     | DE FAM DE | Menu         |
|               | R-ZAKAZKY_PROJ                          | Skupina pro Zakazky-k                    | projekty                                          | VCI                                     | C FAM C   |              |
| 1             | Uživatelé Menu                          | Navigace Tisl                            | kárny Reporty                                     |                                         |           |              |
|               | Formulář pro navigaci                   | Pouze pro čtení                          | Název                                             |                                         |           |              |
|               |                                         | <b>3</b> 🗸                               | Výběr deníku objednável                           | ĸ                                       |           |              |
| ZSUZAVOB      |                                         | 2 2                                      | Uzavření objednávky                               |                                         |           |              |
|               | ZSZRUSOB                                | 2                                        | Zrušení objednávky                                |                                         |           |              |
|               | ZSOTEVOB                                | 2 🛛                                      | Otevření objednávky                               |                                         |           |              |
|               | ZSVYOBS                                 | 2 🔽                                      | Vyúčtování objednávky                             |                                         |           |              |
|               | ZSOBJTI                                 | 2 🔽                                      | Tisk objednávek                                   |                                         |           |              |
|               | EKUCDOK                                 | 2 🗸                                      | Účetní doklad                                     |                                         |           |              |
|               | EKZAUC                                  | 2 2                                      | Zaúčtování účetních dokl                          | ladů                                    |           |              |
|               | EKODUC                                  | 23 🔽                                     | Odúčtování běžných dok                            | dadů                                    |           |              |
|               | FMRSYLK                                 | 2                                        |                                                   |                                         |           |              |
|               |                                         | B E                                      |                                                   |                                         |           |              |
|               |                                         | B E                                      |                                                   |                                         |           |              |
|               |                                         |                                          |                                                   |                                         |           |              |
| 6             |                                         |                                          |                                                   |                                         |           |              |
| Záznam: 10/   | 10                                      |                                          | <přos< td=""><td></td><td></td><td>i</td></přos<> |                                         |           | i            |
|               | 100 100 100 100 100 100 100 100 100 100 |                                          | A LOSSY CAPITORY                                  |                                         |           |              |

Obr.4 Uživatelské skupiny – administrace funkčních tlačítek iFIS.

Na záložce **Navigace** je evidován seznam formulářů = seznam funkčních tlačítek, které jsou přístupné aktuální uživatelské skupině. Editací seznamu formulářů ovlivňujeme možnost uživatelů náležících do uživatelské skupiny stisknout příslušné funkční tlačítko.

#### Příklad:

Uživateli chceme umožnit pořizovat nové záznamy do číselníku měst pomocí funkčního tlačítka **MĚSTA** v číselníku organizací. Nejprve zjistíme, do kterých uživatelských skupin je uživatel zařazen. Jednu z těchto uživatelských skupin vybereme a zobrazíme její nastavení ve formuláři pro administraci uživatelských skupin. Na záložce **Navigace** zaevidujeme formulář **FMJMST01** Číselník měst pomocí klávesy **Nový záznam**.

Stejným způsobem lze přidělit přístup na <u>další funkční tlačítka</u> a to prostřednictvím zaevidovaných formulářů:

FMRSYLK ...... možnost exportovat dat z formulářů iFIS do MS\*Excelu OPR\_PRIZ\_DPH ..... možnost vypočtu opravného daňového přiznání EKUCDOK ...... možnost pořízení běžného účetního dokladu atd.

Další možnosti administrace funkčních tlačítek jsou patrné z tab.2.

Nové formuláře je možné do seznamu zařadit stisknutím klávesy **Nový záznam**, zapsáním názvu funkce a stisknutím klávesy **Uložení změn**. Odebrání přístupu na funkční tlačítko je možné provést klávesou **Zrušení záznamu**.

# Seznam administrovatelných tlačítek ve formulářích iFIS\*

| Tlačítko       | Význam                                   |  |  |  |
|----------------|------------------------------------------|--|--|--|
| Objednávky     |                                          |  |  |  |
| ZSVYOBS        | Vvúčtování objednávky                    |  |  |  |
| ZSKOPOBJ       | Kopie objednávky                         |  |  |  |
| ZSOBJTI        | Tisk objednávek                          |  |  |  |
| ZSZRUSOB       | Zrušení objednávky                       |  |  |  |
| ZSVYDPOR       | Pořízení nové objednávky                 |  |  |  |
| ZSOTEVOB       | Otevření objednávky                      |  |  |  |
| ZSVYRSAL       | Hromadné vyřazení ze salda               |  |  |  |
| ZSUZAVOB       | Uzavření objednávky                      |  |  |  |
| ZSSCHVOB       | Schválení objednávky                     |  |  |  |
| ZSPOTVOB       | Potvrzení objednávky                     |  |  |  |
| ZSOPRAUZ       | Opravy uzavřené objednávky               |  |  |  |
| Rozpočty       |                                          |  |  |  |
| RZPBOLD        | Prohlížení rozpočtu                      |  |  |  |
| BUT_RZP_SEST   | Sestavení rozpočtu                       |  |  |  |
| BUT_RZP_SESTU  | Úprava uzavřeného rozpočtu               |  |  |  |
| BUT_RZP_CERP   | Čerpání rozpočtu                         |  |  |  |
| BUT_RZP_SERV   | Servisní funkce                          |  |  |  |
| Účetnictví     |                                          |  |  |  |
| EKUCDOK        | Pořízení nového běžného účetního dokladu |  |  |  |
| EKODUC         | Odúčtování účetních dokladů              |  |  |  |
| EKSTORUC       | Storno účetního dokladu                  |  |  |  |
| EKUCDUPL       | Kopie běžného účetního dokladu           |  |  |  |
| EKZAUC         | Zaúčtování účetních dokladů              |  |  |  |
| Číselníky      |                                          |  |  |  |
| FMJMST01       | Města s PSČ                              |  |  |  |
| Finance        |                                          |  |  |  |
| BUT_ZAV_OTEV   | Přístup na tlačítko otevření závazku     |  |  |  |
| BUT_POH_OTEV   | Přístup na tlačítko otevření pohledávky  |  |  |  |
| OPR_PRIZ_DPH   | Tlačítka v EKDPHDET (opravné a souhrnné) |  |  |  |
| BUT_UDD_STORNO | Přístup na tlačítko Storno v UDD         |  |  |  |
| Ostatní        |                                          |  |  |  |
| FMRSYLK        | Přístup na tlačítko EXPORT do MS*Excel   |  |  |  |

Tab.2 – Seznam administrovatelných tlačítek ve formulářích iFIS\*

## Navazující funkce:

- 00205 Přístupy uživatelů dle kontextu